## Mouvement 2019, beaucoup de changements !!!

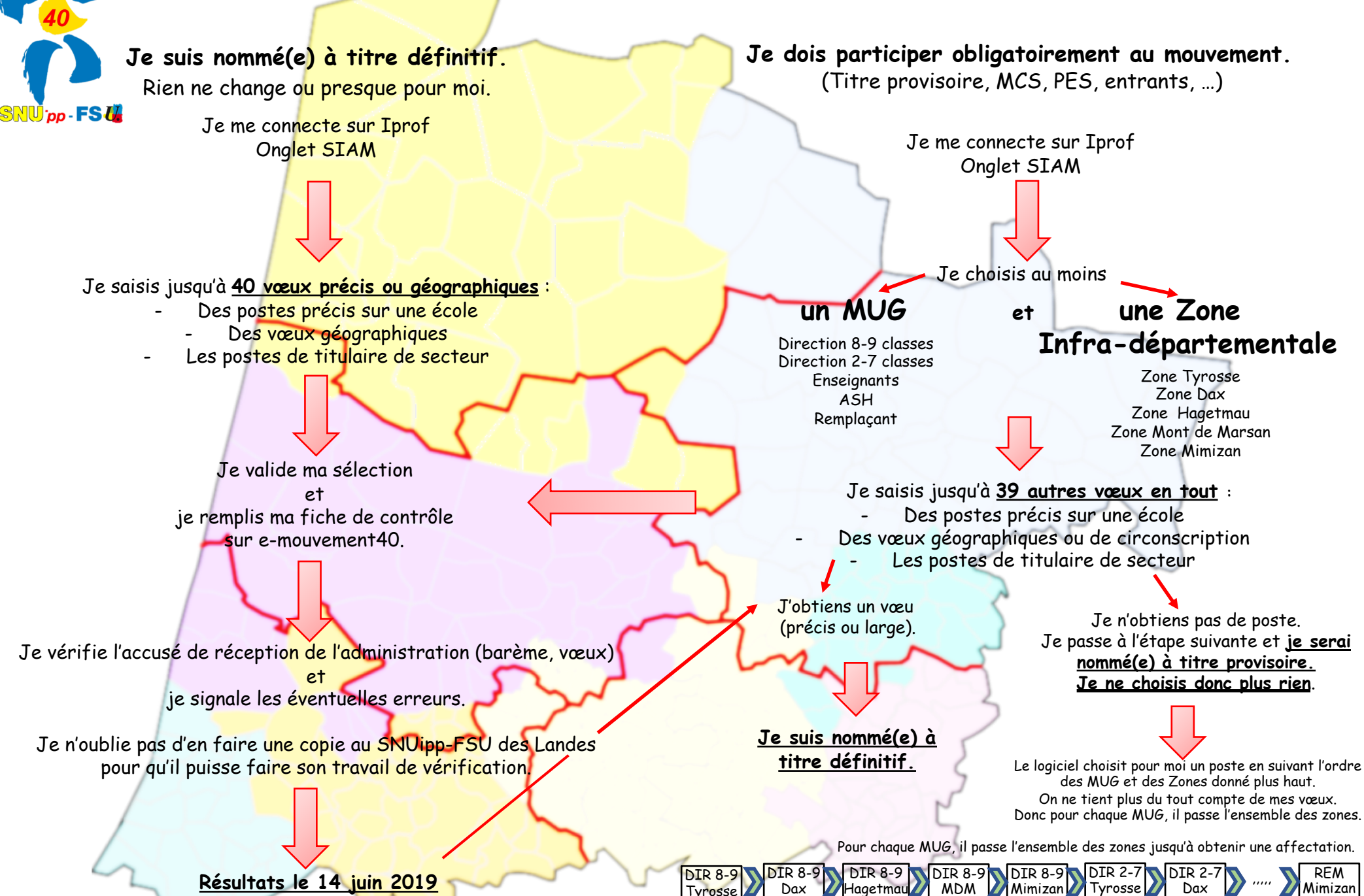